# ЗЕБРА

Информация, необходимая для установки и первоначальная настройка программного обеспечения.

# Содержание

| 1. Технические требования к вычислительной платформе | 2 |
|------------------------------------------------------|---|
| 2. Установка программного обеспечения                | 2 |
| 3. Настройка начальных параметров работы системы     | 3 |
| Приложение 1. Образец файла конфигурации             | 6 |

# Технические требования к вычислительной платформе.

Вычислительная платформа комплекса должна удовлетворять следующим аппаратным требованиям для установки ПО:

- Операционная система Windows 7 x64, Windows 10 x64
- процессор (CPU) с 4 и более ядрами, с частотой не ниже 1,5 ГГц;
- оперативная память объемом не менее 16 Гб;
- SSD диск объемом не менее 256 Гб

#### Установка программного обеспечения.

Программа «Зебра» (в дальнейшем «программа») предназначена для работы на комплексах фотовидеофиксации «Автозебра».

Программа предназначена для работы под управлением операционной системы Windows 7 или Windows 10. Устанавливать программу необходимо под учетной записью пользователя, обладающего правами администратора.

Содержимое установочного архива необходимо распаковать в каталог c:\ zebra. Программа начинает работу после запуска модуля zebra.exe

| ← → × ↑ 🔄 > Этот компьютер > Локальный диск (С:) > Zebra |                  |                  |                 |          |  |  |
|----------------------------------------------------------|------------------|------------------|-----------------|----------|--|--|
|                                                          | Лмя              | Дата изменения   | Тип             | Размер   |  |  |
| Быстрый доступ                                           | debug            | 16.01.2022 14:48 | Папка с файлами |          |  |  |
|                                                          | 🚺 📙 log          | 16.01.2022 14:47 | Папка с файлами |          |  |  |
| 🔸 Загрузки                                               | 🐔 🖂 exch         | 19.02.2021 11:40 | Элемент Outlook | 1 КБ     |  |  |
| 🚆 Документы                                              | 🖈 💿 libmysql.dll | 28.08.2018 23:39 | Расширение при  | 3 619 KE |  |  |
| 📰 Изображения                                            | 🖈 📄 zebra        | 16.01.2022 14:47 | Текстовый докум | 3 КБ     |  |  |
| Этот компьютер                                           | 🔊 zebra          | 19.02.2021 11:50 | Приложение      | 5 664 KE |  |  |
|                                                          | 🖹 zebra.lic      | 19.02.2021 11:54 | License         | 1 КБ     |  |  |
| 🔿 Сеть                                                   |                  |                  |                 |          |  |  |

## Настройка начальных параметров работы системы

Для автоматического запуска программы при запуске вычислительного модуля необходимо создать ярлык программы zebra.exe и поместить его в каталог автозагрузки операционной системы. В файле конфигурации необходимо установить параметр auto\_start="YES"

#### Заполнение рабочих каталогов

| root_path    | Каталог запуска программы         |  |
|--------------|-----------------------------------|--|
| data_path    | Зафиксированные нарушения         |  |
| traffic_path | Транспортный поток                |  |
| debug_path   | Отладочная информация             |  |
| video_path   | Расположение рабочих видео файлов |  |
| log_path     | Каталог файлов события            |  |

#### Настройка подключения видеокамер

Параметры подключения основной распознающей и обзорной камер настраиваются по единому шаблону.

| img_width           | Ширина кадра из видеопотока   |
|---------------------|-------------------------------|
| img_heigh           | Высота кадра из видеопотока   |
| scr2_width          | Ширина изображения на главной |
|                     | панели программы.             |
| scr2_height         | Высота изображения на главной |
|                     | панели программы.             |
| cam2_vlc            | Подключение через VLC         |
|                     | библиотеку                    |
| cam2_rtsp           | Наличие RTSP протокола обмена |
| port_cam2           | Порт обмена                   |
| ip_cam2="127.0.0.1" | IP адрес камеры               |
| cam_getmjpeg        | Запрос на получение           |
|                     | видеопотока                   |

## Подключение GPS антенны

Параметры подключения антенны GPS,Glonassj Заполняются в следующей последовательности «Номер порта» : «скорость обмена» : «биты» : «п» : «стоп» : «четность» Например: comport="COM1:115200:8:n:1:off"

## Настройка параметров дорожного полотна и пешеходного перехода

В настройках на изображении, получаемом с камеры, нанесите Зону «пешеходный переход" 1-2-3-4.

cw\_points="250x652:250x534:1715x478:1715x581"

Нанесите виртуальную линию пересечения зоны «пешеходный переход» с учетом высоты ГРЗ ТС - L.

violation\_crossline="224x500:1915x435"

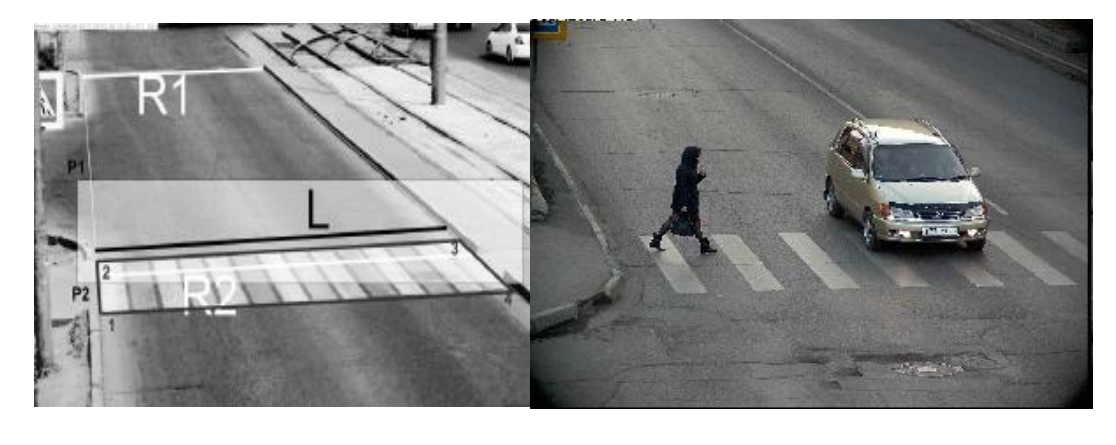

a)

б)

Определите по изображению с основной камеры виртуальные линии ориентиров R1(scale\_segment1), R2(scale\_segment2).

scale\_segment1="60x4:712x4"

scale\_segment2="254x652:1423x589"

Измерить на объекте расстояния между виртуальными линиями R1 и R2. (scale\_distance="40") и ширину проезжей части (scale\_len="7,3")

Зона движения пешеходов определяется в пременной pedestrian\_strip="260:580"

Образец файла конфигурации находится в приложении 1.

#### Приложение 1.

# Zebra 0.001# Copyright (c) 2016-2021 Tyugashev V.A.# All rights reserved.

# Начинать работу сразу после загрузки auto\_start="NO"

```
# Путь к каталогу данных
root_path="C:\Zebra\"
data_path="C:\Zebra\data\"
traffic_path="C:\Zebra\Archive\"
debug_path="C:\Zebra\debug\"
video_path="C:\Zebra\video\"
log_path="C:\Zebra\log\"
```

```
# OCHOBHAЯ KAMEPA
# параметиры входящего видеопотока
cam_enable="YES"
img_width="1920"
img_heigh="1080"
# вывода на экран.
scr_width="320"
scr_height="180"
# подключене
cam_getmjpeg="GET /1902007/29707620.mjpeg"
cam_vlc="YES"
cam_rtsp="YES"
port_cam="554"
ip_cam="admin:admin@192.168.0.99"
cam_getmjpeg="/main"
```

# ОБЗОРНАЯ КАМЕРА cam2\_enable="NO" # параметиры входящего видеопотока img\_width="960" img\_heigh="540" # вывода на экран. scr2\_width="160" scr2\_height="90" # подключене cam2\_vlc="NO" cam2\_rtsp="NO" cam2\_rtsp="NO" cam2\_trace="YES" port\_cam2="80" ip\_cam2="127.0.0.1" cam2\_getmjpeg="GET /1902006/31989256\_rev.mjpeg"

# Порт антенны Глонасс nmea\_enable="YES" comport="COM1:115200:8:n:1:off"

# Масштабирование # 2 отрезка поперек проезжей части X1xY1:X2xY2 (слева на право). scale\_segment1="60x4:712x4" scale\_segment2="254x652:1423x589" # Расстояние между калибровочными отрезками scale\_distance="40" # Ширина проезжей части scale\_len="7,3"

line\_a="46,8"; line\_b="0,0711";

# Пешеходный переход
# координаты вершин
cw\_points="250x652:250x534:1715x478:1715x581"
# Полоса
pedestrian\_strip="260:580"
# Линия контроля пересечения пешехода TC

violation\_crossline="224x500:1915x435"

# Минимальное расстояние TC до линии пересечения before\_crossline="2,0" after crossline="4,0"

# Место установки # Координаты site\_latitude="56.497538" site\_longitude="84.948517" site\_address1="г.Томск, перекресток пр.Ленина " site\_address2=" и пер.Красный" site\_direction1="Направление - от пер.Карповский" site\_direction2=" в сторону пер.1905 года" device\_name="ABTO3E5PA" device\_serial="000000" certificate\_number="023/15" certificate\_expdate="17.01.2021" tz\_offset="+7"

# Контроль транспортного потока traffic enable="YES"

# Параметры запуска и остановки` time\_start="0:5:0" time\_stop="23:55:0" day\_start="5:30:0" day\_stop="23:30:0"